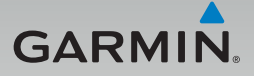

# GDR 43

## 行車記錄器操作說明書

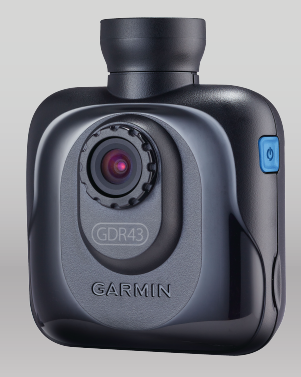

#### 特別聲明

本中文操作說明書版權屬台灣國際航電股份有限公司所有,任何人(及單位)未經其正式之書面授權允許,不得私自將本說明書內容,以全部或分割 部份方式(包含文字與圖片),進行轉載、轉印、影印拷貝、更改內容、掃 描儲存等行為,供他人使用或銷售。

## GARMIN.

生產地區:台灣 銷售廠商:台灣國際航電股份有限公司 製造廠商:台灣國際航電股份有限公司 聯絡地址:新北市汐止區樟樹二路68號 電話:(02)2642-8999 客服專線:(02)2642-9199

#### GDR 43標準配件

- 1. GDR 43行車記錄器
- 2. 前擋玻璃固定座(黏貼式)
- 3. 點煙器電源線
- 4. microSDHC記憶卡(內含PC Tool 影像檔案管理軟體)
- 5. 中文操作手册

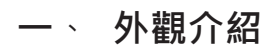

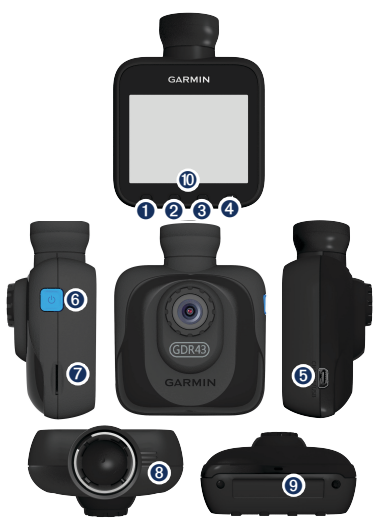

- 緊急影像鎖定鍵
   用於手動保護檔案,保護規則詳見碰撞事件提示。
- 功能設定鍵

   可調整行車記錄器設定功能,詳細設定內容見功能設定。
- 影像播放鍵 可回播記錄的錄影及快照檔案。
- 即時影像拍照鍵 可快速拍攝當下影像內容。
- 5. miniUSB電源連接埠
- 6. 電源開關 長壓可開/關行車記錄器。
- 7. microSDHC記憶卡槽
- 8. 喇叭
- 9. 麥克風

10. LED狀態提示燈

| 燈號   | 代表狀態                  |
|------|-----------------------|
| 綠色閃爍 | 開機中、軟體更新              |
| 綠色   | 待機(無記憶卡、格式化等無法持續錄影動作) |
| 紅色   | 錄影進行中                 |
| 紅色閃爍 | 碰撞感應啟動                |

## 二、 產品規格

## GDR 43產品規格

| 尺寸    | 長8.19 × 寬6.57× 深3.58 cm |
|-------|-------------------------|
| 重量    | 110g                    |
| 螢幕    | 2.3吋 TFT LCD            |
| 鏡頭    | F=2.0                   |
| 攝影範圍  | 可視角度為對角線132度(水平視角:120度) |
| 感光元件  | 3M、1/3吋、CMOS            |
| 幀率    | 30 FPS                  |
| 影片格式  | AVI(H.264壓縮技術)          |
| 碰撞感測器 | 有、三段碰撞感應敏感度設定           |
| 電池    | 930mAh,可連續錄影1小時         |
| 麥克風   | 有                       |

| 喇叭   | 有                                                                                                    |
|------|----------------------------------------------------------------------------------------------------|
| 測速偵測 | 內建固定式測速照相點位資料                                                                                                    |
| 記憶卡槽 | microSD · 相容SDHC規格(建議使用8GB · Class6等級以上<br>記憶卡)                                                                                                    |
| 錄影模式 | <ul> <li>錄影不間斷,記憶卡錄滿,自動覆蓋舊檔案(受保護檔案除外),以隨附8GB為例:</li> <li>1080p(1920×1080畫素)每秒30fps,單檔256MB,約可錄1.5小時。</li> <li>720p(1280×720畫素)每秒30fps,單檔256MB,約可錄4.1小時。</li> </ul> |
|      | ■ WVGA(848×480重系)母校30TpS,单倡256MB,约<br>可錄9小時。                                                                                                    |
| 環境溫度 | 攝氏0~60度                                                                                                    |

## 三、 安裝說明

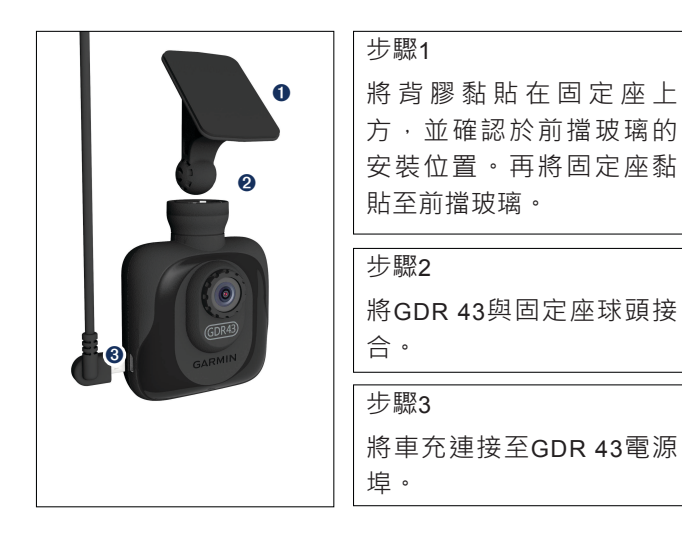

#### I. GDR建議拍攝角度

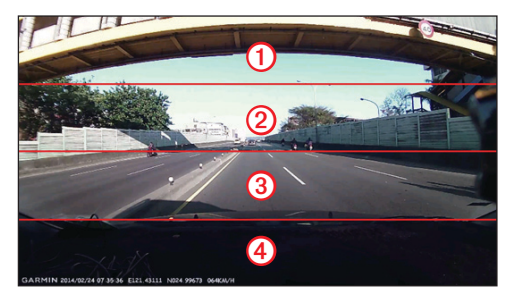

因為GDR 43具備120度的水平視角,安裝位置建議盡量以擋風玻璃中心線為 準。若要在拍攝時取得較佳的拍攝視野,可將監看畫面由上至下分為四等 份,並將第4區的上緣對齊車輛引擎蓋\*,讓錄影畫面能完整記錄車輛前方、 及左右兩側的資訊。

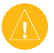

注意:由於車輛款示眾多,於擋風玻璃安裝拍攝視角皆有所差異,若無法於畫面中查看到車輛引擎蓋,可以前擋玻璃下緣做為對齊的參考依據。

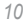

### 四、 功能設定

設定頁面共分兩類型:行車記錄器設定和一般設定。

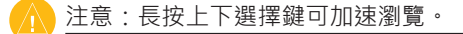

- I. 行車記錄器設定
  - 錄影模式 提供三種模式:1080p(預設)、720p及WVGA,可以個人喜好選擇不 同影像畫質。
  - 碰撞感應校正 機器安裝至固定位置後選擇碰撞感應校正,系統自動記錄三軸的狀 況便於後續更精準判斷。第一次安裝設備後請立即執行此功能。
  - 3. 碰撞感應靈敏度
    - 共分為四種選項:高靈敏度、標準靈敏度、低靈敏度及關閉。可依 個人喜好設定,機器出廠預設值為標準靈敏度。選擇高靈敏度檔案 較容易被保存;選擇低靈敏度可能碰撞後檔案不被保存。
  - 4. 碰撞事件提示 GDR 43內建重力感應裝置,在發生疑似意外碰撞事故時,會啟動感

11

測並自動進行錄製,錄製的檔案也會以保護狀態予以保存。機器預設為開啟。當內建重力感應裝置開啟(即選擇高靈敏度、標準靈敏度、或低靈敏度),車子受到碰撞時,機器將發出三聲"嗶"聲作為警示。

感應啟動後,系統會自動鎖目前錄製檔案,並同時鎖定前一個已錄 製檔案,及接續錄製的下一個檔案,以確保事件發生的前中後影像 資訊能夠被完整記錄。

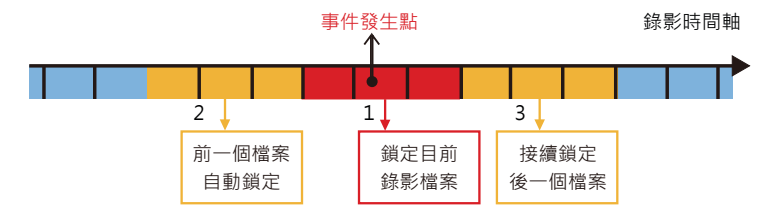

5. 保護檔案循環

保護影像共提供15個檔案的儲存空間,開啟覆寫功能則會在記錄完 保護檔案後,再重覆由第1個影像檔案覆蓋。此功能預設為開啟。

6. 錄音

具備麥克風功能,可自行選擇是否開啟/關閉錄音功能。

7. 測速照相提示

内建固定式測速照相機位置,當行車至附近機器會主動提醒。

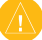

注意:當語音語言選擇英文時,測速照相將以兩聲"嗶"聲提示。

8. 曝光補償

可調整行車記錄器記錄影像主體的光源判斷依據,提供7段(標準、 正負1/3、正負2/3、正負1) EV調整選項。

II. 停車錄影設定

GDR 43具備熄火停車後持續錄影功能,並提供兩種模式選項以供使用者選擇設定:

#### 連接車充電源線

1. 以內建電池持續錄影

可設定停止外接電源電力後,行車記錄器是否以內建電池持續錄影。

#### 連接GDR專用電瓶電源連接線(需選購)

使用電瓶電源連接線、GDR會進入移動偵測模式,當感測到鏡頭前方有移動物體,或碰撞感應震動,即會啟動錄影模式,記錄的檔案會儲存事件點前10秒的影像,以及感測結束後20秒的內容,若觸發錄影途中持續感測,錄影時間會同步延長。

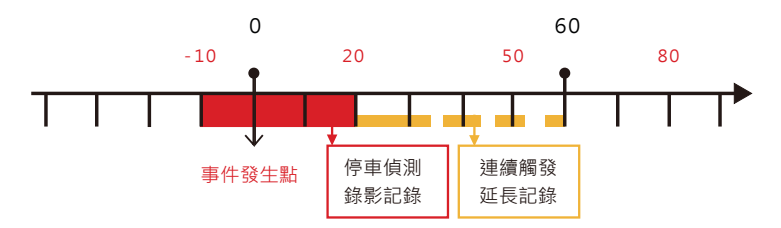

1. 自動切換

可選擇是否在車輛熄火後自動進入停車偵測錄影模式。

2. 停止電壓

可設定偵測錄影啟動的最低電瓶電壓,一般轎車提供11.7V至12.5V五段 選擇;客貨車提供23.4V至24.6V四段選擇,當車輛電瓶電壓低於設定

值,機器會結束偵測錄影模式並自動關閉。

#### 3. 持續時間

在不低於電瓶電壓的前提,可設定偵測錄影的使用時間,提供2小時至 不間斷多種時間選擇。當偵測錄影的使用時間超過設定值,機器會結束偵 測錄影模式並自動關閉。

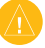

注意:若偵測車輛電瓶電壓過低,停車錄影功能將不會被啟用,以確保車輛能 正常發動行駛。

#### Ⅲ. 一般設定

- 螢幕亮度 共有十個等級,機器出廠預設為50%,可依個人偏好調整螢幕亮 度。
- 2. 音量

共有十個等級·機器出廠預設為70%·可依個人偏好調整整個系統 音量大小。

3. 螢幕自動關閉

預設開啟,機器靜置1分鐘會自動降低背光。

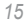

- 按鍵音 此功能為按鍵聲音,可提醒使用者是否有作動選項。
- 5. 時區設定

台灣、香港及大陸為同一時區UTC+8,機器出廠已設定好,如需於 其它地區使用請先查明該地時區。

- 6. 系統語言 此選項為系統介面語言設定,目前有英文和正體中文,台灣地區機 器出廠預設已設為正體中文。
  - 7. 語音語言 機器在特殊狀況下會透過語音方式提醒使用者,目前有英文和中 文,台灣地區機器出廠預設已設為中文。
  - 8. 衛星狀態

顯示目前GPS收訊狀況。

- 影像閃爍抑制 抑制特殊頻率造成的水波紋現象。
- 10. 檔案刪除

可逐一刪除錄影檔案和快照檔案。

11. 格式化

若非使用原廠附贈記憶卡,請透過此功能格式化。不建議透過電腦 格式化記憶卡。

- 12.恢復原廠設定 用戶可透過此功能恢復原廠預設值。
- 13. 軟體更新

如欲更新行車記錄器軟體,可點選「軟體更新」,系統會自動偵 測,可依畫面提示依序進行操作。

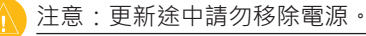

14. 關於

顯示機器型號、機器ID、軟體版本及GPS韌體版本。

## 五、 電腦端播放軟體

#### 注意:

1.僅適用於Windows作業系統(Windows XP/Vista/7)

2.電腦端播放軟體也可至Garmin台灣官網 www.garmin.com.tw/software 下載安裝。

行車記錄器附贈的記憶卡,內含電腦端管理軟體,可直接開啟安裝至電腦 端。執行時電腦端需連結網路,以查看錄影檔的相對位置。電腦端軟體主要 分為三個部份,分別為左方的「檔案播放視窗」、右上方的「地圖位置顯示 視窗」及右下方的「檔案資訊顯示視窗」。

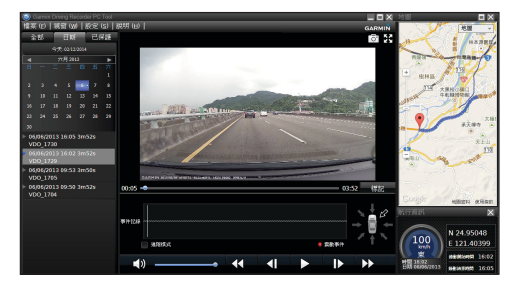

1. 檔案播放視窗

匯入的檔案可依「所有檔案」、「日期」及「已保護」分頁切換顯示。 錄製的影像檔案會將拍攝日期、時間及是否被保護的狀態完整呈現。 播放的影像檔,也可在播放時同步檢視重力感測偵測圖表,即時查看影 像瞬間的狀態。\_\_\_\_\_\_

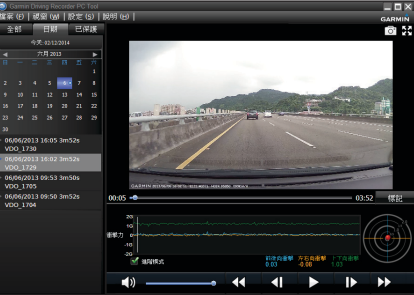

撤圖功能可將目前播放到的影格儲存為JPG圖片檔·使用者也能在工具 列中選擇「設定」>「儲存路徑」·以更改截取儲存圖檔的位置。

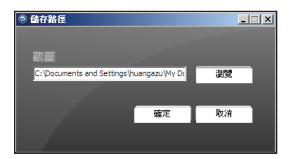

2. 地圖位置顯示視窗

地圖視窗中的藍色路徑為所選擇播放影片檔案的行駛路線,圖示標記的 位置則為目前影片播放到的位置,使用者除了透過播放視窗播放列觀看 相對位置,也可以直接點選地圖視窗所顯示路徑的任一路段,以快速查

看該路段的行駛錄影片段。

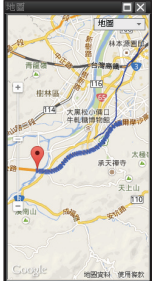

 檔案資訊顯示視窗 預覽錄影檔案、PC Tool同時會讀取影片所記錄的座標與速度資訊,並將 之顯示在右下方的檔案資訊視窗內,影像瞬間時速、座標位置與日期皆 能清楚檢閱。

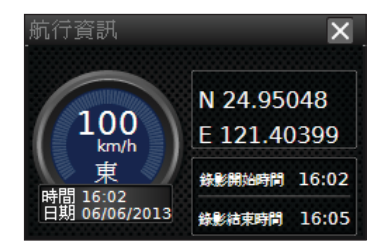

### 六、 注意事項

- 機器使用環境為攝氏0~60度,車子長時間在烈日下曝曬車內溫度可達攝 氏80度以上,使用本機器請於車內溫度降溫後使用,避免機器毀損。本 機偵測到工作溫度過高(超過85度),會自動斷電並停止錄影;並於下 次開機時進行提示。
- 使用本機器前請安裝所有線材或記憶卡再接上電源,避免記錄的檔案毀損。
- 3. 台灣地區內含固定式測速照相機資料,資料更新請見Garmin官方網站 www.garmin.com.tw
- 市面上有許多影片播放器,但因解碼器不一定可支援。Garmin於隨機記 憶卡附上之PC Tool影片播放器,可用於播放記錄的檔案。
- 第一次使用請先透過機器格式化記憶卡,請勿透過電腦格式化記憶卡。
- 6. 若需使用非Garmin附贈之記憶卡,microSDHC請選購8GB Class6等級以 上的記憶卡。

- 7. 機器在下列設定頁面時會中斷錄影:
  - I. 檔案刪除功能

- Ⅱ. 格式化功能
- Ⅲ. 恢復原廠設定
- Ⅳ. 軟體更新設定
- V. 影片播放功能
- VI. 曝光補償調整
- 8. 機器沒電或是沒收到GPS訊號下記錄的檔案日期會記錄為2013/1/1 00:00:00。
- 9. 切勿在錄影當下移除記憶卡,此動作容易造成檔案毀損。
- 10. 所附3M VHB™為工業等級超高強度雙面膠,厚度厚不易斷裂殘膠,但若 經過撕除,結構黏性就會下降。建議新安裝即使用新的雙面膠。

注意:由於正向拔除的黏性為側向90度撕取的4倍強度,建議撕除時將膠帶與 表面呈90度逐漸撕起,以減少傷害隔熱紙或玻璃表面塗層的機會。 若隔熱紙有破洞,部分廠牌的隔熱紙強度會下降,容易破裂。若安裝VHB膠 帶,撕起時可能會造成破損,請尋找完整的隔熱紙表面安裝。

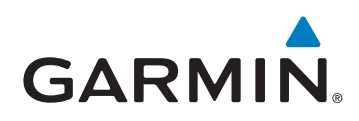

© 2014 Garmin Ltd. or its subsidiaries

新北市221 汐止區樟樹二路 68 號

www.garmin.com.tw

March 2014

Part Number 190-01745-21 Rev. A

Printed in Taiwan